## CMU2 系列機型版本更新明細

一、 CMU2C 韌體升級方式:

線上升級:

- 1. 從下方的版本說明中下載相應的韌體檔案。
- 2. 開啟 CMU2 Webserver 並選擇 Upload FW 分頁將韌體檔案上傳到 CMU2。

|                  | Power Management |         | ном | STATUS | SETTING | LOG | SYSTEM |
|------------------|------------------|---------|-----|--------|---------|-----|--------|
| SYSTEM           |                  |         |     |        |         |     |        |
| > Network        | Upload Firmware  |         |     |        |         |     |        |
| > Notice         |                  |         |     |        |         |     |        |
| > Security       | 選擇檔案 5個檔案        | UPLOAD  |     |        |         |     |        |
| > Data/Event Log | -                | 0% (++) |     |        |         |     |        |
| > Upload FW      |                  |         |     |        |         |     |        |

3. 選擇正確的韌體檔案後,點擊"上傳"按鈕將韌體更新至最新版本。

| LAND. No       |          |       |              |            |      |                                                                                                    |          | <br>- | • |
|----------------|----------|-------|--------------|------------|------|----------------------------------------------------------------------------------------------------|----------|-------|---|
| 1.0 M 18 • H 1 | DE SUIZE |       |              |            |      |                                                                                                    |          |       | • |
| 豊本機            | ^        | 名稱    |              |            |      |                                                                                                    |          |       |   |
| 3D 枋件          |          | 3F    | CMU2CK010E   | FIRRRapp   |      |                                                                                                    |          |       |   |
| 👃 下龍           |          | 38    | CMU2CX010N   | NN1RRR.ap  | p.   |                                                                                                    |          |       |   |
| ◎ 文件           |          | 3F    | CMU2CX010N   | NN2RRR.ap  | p.   |                                                                                                    |          |       |   |
| A seas         |          | 🖸 3R  | CMU2CX010Pi  | 003RRR.app |      |                                                                                                    |          |       |   |
| -              |          | Ch    | AU2C_P##.txt |            |      |                                                                                                    |          |       |   |
| Ma             |          |       |              |            |      |                                                                                                    |          |       |   |
| 副務             |          |       |              |            |      |                                                                                                    |          |       |   |
| ■ 町片           |          |       |              |            |      |                                                                                                    |          |       |   |
| 🛃 本機磁碼 (C)     |          |       |              |            |      |                                                                                                    |          |       |   |
| Dala1 (D.)     |          |       |              |            |      |                                                                                                    |          |       |   |
| - Data2 (E)    |          |       |              |            |      |                                                                                                    |          |       |   |
|                | ~ <      |       |              |            |      |                                                                                                    |          |       | 3 |
|                | 植素名      | %(N): | *3FCMU2CX0   | 10EXF1RRR. | po ~ | 所用                                                                                                    | 創業 (*.*) |       | ÷ |
|                |          |       |              |            |      | The second second second second second second second second second second second second second second second se |          |       |   |

4. 當韌體檔案成功上傳後,最新的韌體版本將顯示在 CMU2 的"工具"頁面上。

|   | 습<br>Home                               | ollo<br>Status | ्रि<br>Setting | iii<br>Log | ①<br>Info     |         |           |  |  |
|---|-----------------------------------------|----------------|----------------|------------|---------------|---------|-----------|--|--|
|   |                                         |                |                | Ver        | sion Up       | odate   |           |  |  |
|   |                                         | System         |                | Ver 1.1    | $\rightarrow$ | Ver 2.0 | Update    |  |  |
|   |                                         | Comm.          |                | Ver 1.1    | $\rightarrow$ | Ver 2.0 | Scheduled |  |  |
|   |                                         | Slot 1         | -Р             | Ver 1.1    |               |         | N/A       |  |  |
|   |                                         | Slot 2         | -C             | Ver 1.1    |               |         | N/A       |  |  |
|   |                                         | Slot 3         | -X             | EMPTY      |               |         | N/A       |  |  |
|   |                                         | Factory F      | Reset          |            |               |         | Apply     |  |  |
| 1 | CMU2C Power Management 2019/12/24 15:37 |                |                |            |               |         |           |  |  |

5. 點擊螢幕上的"Update"按鈕來安排韌體更新。韌體更新將在 CMU2 重 新啟動後自動完成。

注: 韌體升級需要安裝 SD card 後才能進行,請確認軟/韌體版本是否為 最新版本。

離線升級:

- 1. 從下方的版本說明中下載相應的韌體檔案。
- 2. 從 CMU2 取出 SD 卡,然後將下載的韌體儲存到 SD 卡中的"Firmware

Upgrade"資料夾。

3. 將 SD 卡插入 CMU2 後,最新的韌體版本將顯示在 CMU2 的"工具"頁面上。

| 습<br>Home | oDO<br>Status | දා<br>Setting | iii<br>Log | ①<br>Info     |         |                  |
|-----------|---------------|---------------|------------|---------------|---------|------------------|
|           |               |               | Vers       | sion Up       | odate   |                  |
|           | System        |               | Ver 1.1    | $\rightarrow$ | Ver 2.0 | Update           |
|           | Comm.         |               | Ver 1.1    | <i>→</i>      | Ver 2.0 | Scheduled        |
|           | Slot 1        | -P            | Ver 1.1    |               |         | N/A              |
|           | Slot 2        | -C            | Ver 1.1    |               |         | N/A              |
|           | Slot 3        | -X            | EMPTY      |               |         | N/A              |
|           | Factory I     | Reset         |            |               |         | Apply            |
| MU2C P    | ower Manage   |               |            |               |         | so 2019/12/24 15 |

二、 更新紀錄明細

## CMU2C(能源管理):

| 機型            | 韌體版本                             | 功能         | 支援機型                   |  |
|---------------|----------------------------------|------------|------------------------|--|
| CMU2C-        | R01.3,R01.3,R01.3                | 1、 车椅士轻继刑。 | DRP-3200-24/48         |  |
| P##           | 下載連結                             | 1、利增又拨傚空。  | NCP-3200-24/48         |  |
| CMU2C-<br>C## | R01.3,R01.3,R01.3<br><u>下載連結</u> |            | DRP-3200-24/48         |  |
|               |                                  |            | NCP-3200-24/48         |  |
|               |                                  | 1、新增支援機型。  | SHP-30K-55/115/230/380 |  |
|               |                                  |            | SHP-10K-55/115/230/380 |  |
|               |                                  |            | BIC-2200-12/24/48/96   |  |

## CMU2E(逆變器管理):

| 機型     | 韌體版本         | 功能 |                        | 支援機型       |
|--------|--------------|----|------------------------|------------|
|        |              | 1. | Lwip Library 更新, 使韌體與軟 | NTN-5K 全系列 |
|        |              |    | 體連線穩定                  |            |
|        |              | 2. | 調整 EEPROM Error 時允許恢   |            |
|        |              |    | 復原廠設定、並於 EEPROM        |            |
|        |              |    | Error 時鎖定充電/輸出/電池      |            |
| CMU2E- | R01.1 、R01.1 |    | 設定頁。                   |            |
| ###    | 下載連結         | 3. | 新增檢測 EEPROM 過度寫入       |            |
|        |              |    | 機制,並記入於 EventLog。      |            |
|        |              | 4. | 優化 DataLog 的顯示,令使用     |            |
|        |              |    | 者更易讀。                  |            |
|        |              | 5. | 調整連線新機型時的 UI 顯示        |            |
|        |              |    | 問題。                    |            |

- 三、 常見問題
  - CMU2 機升級為新韌體後,是否會影響原本內部已存參數?
    A:不會影響設定參數。
  - 如何降低 CMU2 版本?
    A:將舊版本韌體依更新程序進行更新。
  - 3. 如何查詢 CMU2 韌體版本?
    - A:於 CMU2 機器上的 Info 頁面中可查詢版本。